## Eigen Kitty auto maken

|                  | Voorbereiding:                               |
|------------------|----------------------------------------------|
| $\sim \sim$      | 3 afbeeldingen nodig: een auto, een Hello    |
|                  | Kitty logo en het Hello Ketty gezicht.       |
|                  |                                              |
| <b>T</b> • • • + |                                              |
|                  |                                              |
| Hello Kittu      |                                              |
| Henerology       |                                              |
|                  |                                              |
|                  |                                              |
|                  |                                              |
|                  |                                              |
|                  |                                              |
|                  | Stap1: achtergrond maken                     |
|                  | Nieuw document = $750 \times 550 \text{ px}$ |
|                  | Voorgrondkleur = #FF84C3 en                  |
|                  | achtergrondkleur = $#AE1D51$ .               |
|                  | Vul achtergrond met een lineair verloop van  |
|                  | boven naar beneden.                          |
|                  |                                              |
|                  |                                              |
|                  |                                              |
|                  |                                              |
|                  |                                              |
|                  |                                              |
|                  |                                              |
|                  | Stap 2 : De grond klaar maken                |
|                  | Nieuwe laag boven achtergrond laag.          |
|                  | Rechthoekige selectie maken op onderste      |
|                  | helft van het document.                      |
|                  | Vul de selectie met een lineair verloop van  |
|                  | onder naar boven getrokken.                  |
|                  |                                              |
|                  |                                              |
|                  |                                              |
|                  |                                              |
|                  |                                              |
|                  |                                              |
|                  |                                              |

| <u>Stap 3</u> : Auto uitselecteren<br>Auto uit selecteren, gebruik pen of een<br>ander gereedschap.<br>Kopieer, plak de auto in het midden van je<br>document.                                                                                                    |
|----------------------------------------------------------------------------------------------------|
| <u>Stap 4</u> : Kleuren aanpassen<br>Op laag met auto: Afbeelding ><br>Aanpassingen > Kleurtoon/Verzadiging.<br>Kleurtoon = -55, Verzadiging = 30,<br>Helderheid = 0.<br>Ga dan naar Afbeelding > Aanpassingen ><br>Niveaus, waarden = 0 ; 0,85 ; 255.                                                                                                    |
| <u>Stap 5</u> : Patroon definiëren<br>Open de Hello Kitty PSD file.<br>Alle lagen onzichtbaar maken uitgenomen<br>laag met gezicht,maak het kleiner,<br>rechthoekige selectie omheen Kitty, ga naar<br>Bewerken > Patroon Definiëren.<br>Terug naar je werk document, nieuwe laag<br>boven laag met auto. Vul deze laag met het<br>Hello Kitty patroon. Ga naar Afbeelding ><br>Aanpassingen > Negatief om een wit<br>patroon te verkrijgen. |

| Stap 6 : Patroon rond voorkant auto draaien<br>Dupliceer laag met Hello Kitty patroon, zet<br>andere patroon laag onzichtbaar.<br>Nu op de zichtbare patroonlaag: Bewerken<br>> Transformatie > Verdraaien.<br>Pas nu het patroon aan aan de voorkant van<br>de auto door de ankerpunten te verslepen.                                                                   |
|----------------------------------------------------------------------------------------------------|
| <u>Stap 7</u> : Patroon aan zijkant auto<br>Maak nu de andere patroon laag zichtbaar<br>en herhaal vorige stap op de zijkant van da<br>auto.<br>Voeg beide patroon lagen samen, gebruik<br>nu een zachte gum met een grootte van<br>ongeveer 150px en dekking = 50%, veeg de<br>boorden weg en ook andere onnodige delen<br>zoals aan wielen en voorkant auto.           |
| Stap 8 : Hello Kitty Logo toevoegenJe kan nu het Hello Kitty Logo toevoegenop de voorkant van de auto, ook daar watwegvegen van het patroon.Dit logo op je document plaatsen alsbovenste laag in het lagenpalet, ga dan naarBewerken > Transformatie > Vervormen,pas het logo aan.Met zachte gum van 100px en 50 %dekking de linker rand van het logo watlaten vervagen. |

| <u>Stap 9</u> : schaduw toevoegen<br>Nieuwe laag onder laag met auto.<br>Zacht, zwart Penseel, dekking = 80%,<br>Schilder schaduw onder de wagen.                                                                                                    |
|----------------------------------------------------------------------------------------------------|
| <u>Stap 10</u> : Gloed toevoegen<br>Dupliceer laag met auto.<br>Selecteer kopie laag: Filter > Vervagen ><br>Gaussiaans Vervagen, straal = 5px.<br>Laagmodus voor deze laag = Bleken en<br>laagdekking = 50%.<br>Je kan de dekking zelf nog aanpassen indien<br>gewenst. |
| Einde:<br>Je kan zelf nog een mooie achtergrond<br>bijvoegen en glitters op de wagen.                                                                                                    |